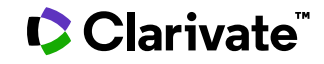

# **ProQuest Materials Research Professional**

Date revised: 27 July 2021

### Description

Bibliographic coverage of serial and non-serial literature on metallurgy, ceramics, polymers, and composites used in engineering applications. In-depth coverage from raw materials and refining through processing, welding and fabrication to end uses, corrosion, performance and recycling. Includes all metals, alloys, polymers, ceramics, and composites.

### Included Databases

- Aluminium Industry Abstracts
- Ceramic Abstracts
- Copper Technical Reference Library
- Corrosion Abstracts
- Engineered Materials Abstracts
- Materials Business File
- METADEX

### **Date Coverage**

1960-present

### **Geographic Coverage**

International

### Subject Coverage

- Steel
- Non-ferrous metals
- Intermetallic compounds
- Ceramics
- Composites
- Polymers
- Plastics
- Rubber
- Adhesive bonding
- Glass
- Casting and molding
- Heat treatment
- Welding

#### The following thesauri are available

- Copper Thesaurus
- Engineered Materials Thesaurus
- Metallurgical Thesaurus
- Technology Terms

### **Update Frequency**

Monthly

### **Document Types**

- Books
- Conference Papers
- Dissertations & Theses
- Patents
- Reports
- Scholarly Journals

### Publisher

This database contains a collection of ProQuest's quality technology and engineering products. Questions concerning file content should be directed to:

ProQuest LLC 789 E. Eisenhower Parkway P.O. Box 1346 Ann Arbor, MI 48106-1346 USA Telephone: 1-734-761-4700 Toll-free: 1-800-889-3358 Fax: 1-734-997-4268 www.proquest.com

## Sample document

|   | Citation/Abstrac                                                                                                    | « Back to results                                                                                                    | < Previ                                                                                                    | ous Document 90 of 1022                                                     |
|---|----------------------------------------------------------------------------------------------------|----------------------------------------------------------------------------------------------------|----------------------------------------------------------------------------------------------------|-----------------------------------------------------------------------------|
|   | Add to selected items                                                                                                    |                                                                                                    | 😥 Save to My Research 🛛 Er                                                                                                    | nail 占 Print 🗏 Cite 📙 E                                                     |
| ; | Ligand placement based on prior structures: the guided ligand-replacement<br>method<br>Klei, Herbert E ☆; Moriarty, Nigel W ☆; Echols, Nathaniel; Terwilliger, Thomas C; Baldwin, Eric T<br>爻; et al. Acta Crystallographica Section D 70.1 (Jan 1, 2014): 134-143.<br>Show duplicate items from other databases<br><b>Chostract (summary)</b> Translate<br>The process of iterative structure-based drug design involves the X-ray crystal structure determination of<br>upwards of 100 ligands with the same general scaffold (i.e. chemotype) complexed with very similar, if not<br>identical, protein targets. In conjunction with insights from computational models and assays, this collection of<br>crystal structures is analyzed to improve potency, to achieve better selectivity and to reduce liabilities such as<br>absorption, distribution, metabolism, excretion and toxicology. Current methods for modeling ligands into<br>electron-density maps typically do not utilize information on how similar ligands bound in related structures.<br>Even if the electron density is of sufficient quality and resolution to allow de novo placement, the process can<br>take considerable time as the size, complexity and torsional degrees of freedom of the ligands increase. A new<br>module, Guided Ligand Replacement (GLR), was developed in Phenix to increase the ease and success rate of<br>ligand placement when prior protein-ligand complexes are available. At the heart of GLR is an algorithm based<br>on graph theory that associates atoms in the target ligand with analogous atoms in the reference ligand.<br>Based on this correspondence, a set of coordinates is generated for the target ligand. GLR is especially useful<br>in two situations: (i) modeling a series of large, flexible, complicated or macrocyclic ligands in successive<br>structures and (ii) modeling ligands as part of a refinement pipeline that can automatically select a reference<br>structure. Even in those cases for which no reference structure is available, if there are multiple copies of the<br>bound ligand per asymmetric unit GLR offers an |                                                                                                    | Other formats:   Image: Constraint of the second second se |                                                                             |
|   | structures and (ii) modeling a<br>structure. Even in those cases<br>bound ligand per asymmetric u<br>been placed. In all of these app<br>ligand placement in the current                                                                                                    | a series of large, flexible, complicated or ma<br>inds as part of a refinement pipeline that co<br>for which no reference structure is available<br>nit GLR offers an efficient way to complete t<br>vilications, GLR leverages prior knowledge fr<br>structure.                                                                                                    | crocyclic ligands in successive<br>an automatically select a reference<br>e, if there are multiple copies of the<br>he model after the first ligand has<br>om earlier structures to facilitate                                                                                                    |                                                                             |
|   | structures and (ii) modeling liga<br>structure. Even in those cases i<br>bound ligand per asymmetric u<br>been placed. In all of these app<br>ligand placement in the current                                                                                                    | a series of large, flexible, complicated or ma<br>inds as part of a refinement pipeline that co<br>for which no reference structure is available<br>nit GLR offers an efficient way to complete t<br>plications, GLR leverages prior knowledge fr<br>structure.                                                                                                    | crocyclic ligands in successive<br>an automatically select a reference<br>e, if there are multiple copies of the<br>he model after the first ligand has<br>om earlier structures to facilitate                                                                                                    |                                                                             |
|   | structures and (ii) modeling liga<br>structure. Even in those cases to<br>bound ligand per asymmetric un<br>been placed. In all of these app<br>ligand placement in the current<br>Imdexing (details<br>Subject                                                                                                    | a series of large, flexible, complicated or ma<br>inds as part of a refinement pipeline that co<br>for which no reference structure is available<br>nit GLR offers an efficient way to complete t<br>plications, GLR leverages prior knowledge fr<br>structure.<br>s) Cite<br>Algorithms                                                                                                    | crocyclic ligands in successive<br>an automatically select a reference<br>e, if there are multiple copies of the<br>he model after the first ligand has<br>om earlier structures to facilitate                                                                                                    |                                                                             |
|   | structures and (ii) modeling liga<br>structure. Even in those cases i<br>bound ligand per asymmetric uu<br>been placed. In all of these app<br>ligand placement in the current<br>I Indexing (details<br>Subject<br>Title                                                                                                    | a series of large, flexible, complicated or ma<br>inds as part of a refinement pipeline that ca<br>for which no reference structure is available<br>nit GLR offers an efficient way to complete t<br>lications, GLR leverages prior knowledge fr<br>structure.<br>s) Cite<br>Algorithms<br>Ligand placement based on                                                                                                    | crocyclic ligands in successive<br>an automatically select a reference<br>e, if there are multiple copies of the<br>he model after the first ligand has<br>om earlier structures to facilitate<br>prior structures: the guided liga                                                                                                    | and-replacement                                                             |
|   | structures and (ii) modeling liga<br>structure. Even in those cases i<br>bound ligand per asymmetric u<br>been placed. In all of these app<br>ligand placement in the current<br>I Indexing (details<br>Subject<br>Title<br>Author                                                                                                    | a series of large, flexible, complicated or ma<br>inds as part of a refinement pipeline that ca<br>for which no reference structure is available<br>nit GLR offers an efficient way to complete t<br>lications, GLR leverages prior knowledge fr<br>structure.<br><b>s)</b> Cite<br>Algorithms<br>Ligand placement based on<br>method<br>Klei, Herbert E <sup>1</sup> ; Moriarty, N<br>Baldwin, Eric T; Pokross, Mat                                                                                                    | crocyclic ligands in successive<br>an automatically select a reference<br>e, if there are multiple copies of the<br>he model after the first ligand has<br>om earlier structures to facilitate<br>prior structures: the guided ligan<br>tigel W; Echols, Nathaniel; Terw<br>tt; Posy, Shana; Adams, Paul D                                                                                                    | and-replacement<br>illiger, Thomas C;                                       |
|   | structures and (ii) modeling liga<br>structure. Even in those cases i<br>bound ligand per asymmetric u<br>been placed. In all of these app<br>ligand placement in the current<br>I Indexing (details<br>Subject<br>Title<br>Author                                                                                                    | a series of large, flexible, complicated or ma<br>inds as part of a refinement pipeline that ca<br>for which no reference structure is available<br>it GLR offers an efficient way to complete t<br>lications, GLR leverages prior knowledge fr<br>structure.<br><b>5)</b> Cite<br>Algorithms<br>Ligand placement based on<br>method<br>Klei, Herbert E <sup>1</sup> ; Moriarty, N<br>Baldwin, Eric T; Pokross, Mal<br><sup>1</sup> Physical Biosciences Division<br>Berkeley, CA 94720, USA                                                                                                    | crocyclic ligands in successive<br>an automatically select a reference<br>, if there are multiple copies of the<br>he model after the first ligand has<br>om earlier structures to facilitate<br>prior structures: the guided liga-<br>tigel W; Echols, Nathaniel; Terw<br>tt; Posy, Shana; Adams, Paul D<br>on, Lawrence Berkeley National                                                                                                    | and-replacement<br>illiger, Thomas C;<br>Laboratory,                        |
|   | In two situations: (f) modeling liga<br>structures and (ii) modeling liga<br>structure. Even in those cases i<br>bound ligand per asymmetric u<br>been placed. In all of these app<br>ligand placement in the current<br>Indexing (details<br>Subject<br>Title<br>Author<br>Language                                                                                                    | a series of large, flexible, complicated or ma<br>inds as part of a refinement pipeline that ca<br>for which no reference structure is available<br>it GLR offers an efficient way to complete t<br>lications, GLR leverages prior knowledge fr<br>structure.<br><b>s)</b> Cite<br>Algorithms<br>Ligand placement based on<br>method<br>Klei, Herbert E <sup>1</sup> ; Moriarty, N<br>Baldwin, Eric T; Pokross, Mal<br><sup>1</sup> Physical Biosciences Divisio<br>Berkeley, CA 94720, USA<br>English                                                                                                    | prior structures: the guided ligards<br>prior structures: the guided ligard<br>tt; Posy, Shana; Adams, Paul D<br>pon, Lawrence Berkeley National                                                                                                    | and-replacement<br>illiger, Thomas C;<br>Laboratory,                        |
|   | In two situations: (f) modeling liga<br>structures and (ii) modeling liga<br>structure. Even in those cases i<br>bound ligand per asymmetric u<br>been placed. In all of these app<br>ligand placement in the current<br>I Indexing (details<br>Subject<br>Title<br>Author<br>Language<br>Document type                                                                                                    | a series of large, flexible, complicated or ma<br>inds as part of a refinement pipeline that ca<br>for which no reference structure is available<br>iti GLR offers an efficient way to complete t<br>lications, GLR leverages prior knowledge fr<br>structure.<br><b>s)</b> Cite<br>Algorithms<br>Ligand placement based on<br>method<br>Klei, Herbert E <sup>1</sup> ; Moriarty, N<br>Baldwin, Eric T; Pokross, Mal<br><sup>1</sup> Physical Biosciences Divisio<br>Berkeley, CA 94720, USA<br>English<br>Journal Article                                                                                                    | prior structures: the guided liga<br>igel W; Echols, Nathaniel; Terw<br>tt; Posy, Shana; Adams, Paul D                                                                                                    | and-replacement<br>illiger, Thomas C;<br>Laboratory,                        |
|   | In two situations: (f) modeling liga   structures and (ii) modeling liga   structure. Even in those cases i   bound ligand per asymmetric u   ubeen placed. In all of these appligand placement in the current   Indexing (details   Subject   Title   Author   Language   Document type   Document feature                                                                                                    | a series of large, flexible, complicated or ma<br>inds as part of a refinement pipeline that co<br>for which no reference structure is available<br>ilications, GLR leverages prior knowledge fr<br>structure.<br><b>s)</b> Cite<br>Algorithms<br>Ligand placement based on<br>method<br>Klei, Herbert E <sup>1</sup> ; Moriarty, N<br>Baldwin, Eric T; Pokross, Mal<br><sup>1</sup> Physical Biosciences Divisio<br>Berkeley, CA 94720, USA<br>English<br>Journal Article<br>figure 0                                                                                                    | prior structures: the guided liga<br>igel W; Echols, Nathaniel; Terw<br>tt; Posy, Shana; Adams, Paul D                                                                                                    | and-replacement<br>illiger, Thomas C;<br>Laboratory,                        |
|   | In two situations: (f) modeling liga   structures and (ii) modeling liga   structure. Even in those cases i   bound ligand per asymmetric u   been placed. In all of these appligand placement in the current   Indexing (details   Subject   Title   Author   Language   Document type   Document feature   Publication title                                                                                                    | a series of large, flexible, complicated or ma<br>inds as part of a refinement pipeline that co<br>for which no reference structure is available<br>iti GLR offers an efficient way to complete t<br>lications, GLR leverages prior knowledge fr<br>structure.<br><b>s)</b> Cite<br>Algorithms<br>Ligand placement based on<br>method<br>Klei, Herbert E <sup>1</sup> ; Moriarty, N<br>Baldwin, Eric T; Pokross, Mal<br><sup>1</sup> Physical Biosciences Divisio<br>Berkeley, CA 94720, USA<br>English<br>Journal Article<br>figure 0<br>Acta Crystallographica Sector                                                                  | prior structures: the guided liga<br>igel W; Echols, Nathaniel; Terw<br>tt; Posy, Shana; Adams, Paul D<br>on, Lawrence Berkeley National                                                                                                    | and-replacement<br>illiger, Thomas C;<br>Laboratory,                        |
|   | In two situations: (f) modeling liga   structures and (ii) modeling liga   structure. Even in those cases i   bound ligand per asymmetric u   been placed. In all of these appligand placement in the current   Indexing (details   Subject   Title   Author   Language   Document type   Document feature   Publication title   Source details                                                                                                    | a series of large, flexible, complicated or ma<br>inds as part of a refinement pipeline that co<br>for which no reference structure is available<br>it GLR offers an efficient way to complete t<br>lications, GLR leverages prior knowledge fr<br>structure.<br><b>s)</b> Cite<br>Algorithms<br>Ligand placement based on<br>method<br>Klei, Herbert E <sup>1</sup> ; Moriarty, N<br>Baldwin, Eric T; Pokross, Mal<br><sup>1</sup> Physical Biosciences Divisio<br>Berkeley, CA 94720, USA<br>English<br>Journal Article<br>figure 0<br>Acta Crystallographica Sectio<br>Acta Crystallographica Sectio<br>134-143. 1 Jan 2014.          | prior structures: the guided lig:<br>ligel W; Echols, Nathaniel; Terw<br>tt; Posy, Shana; Adams, Paul D<br>on D<br>on D [Acta Crystallogr. Sect. D].                                                                                                    | and-replacement<br>illiger, Thomas C;<br>Laboratory,<br>Vol. 70, no. 1, pp. |
|   | In two situations: (f) modeling ligations: (f) modeling ligations: (f)                                                                               | a series of large, flexible, complicated or ma<br>inds as part of a refinement pipeline that co<br>for which no reference structure is available<br>ilications, GLR leverages prior knowledge fr<br>structure.<br><b>s)</b> Cite<br>Algorithms<br>Ligand placement based on<br>method<br>Klei, Herbert E <sup>1</sup> ; Moriarty, N<br>Baldwin, Eric T; Pokross, Mal<br><sup>1</sup> Physical Biosciences Divisio<br>Berkeley, CA 94720, USA<br>English<br>Journal Article<br>figure 0<br>Acta Crystallographica Sectio<br>134-143. 1 Jan 2014.<br>70                                                                                    | prior structures: the guided lig:<br>ligel W; Echols, Nathaniel; Terw<br>tt; Posy, Shana; Adams, Paul D<br>on, Lawrence Berkeley National<br>on D [Acta Crystallogr. Sect. D].                                                                                                    | and-replacement<br>illiger, Thomas C;<br>Laboratory,<br>Vol. 70, no. 1, pp. |
|   | In two situations: (f) modeling liga<br>structures and (ii) modeling liga<br>structure. Even in those cases i<br>bound ligand per asymmetric u<br>been placed. In all of these app<br>ligand placement in the current<br>Indexing (details<br>Subject<br>Title<br>Author<br>Language<br>Document type<br>Document feature<br>Publication title<br>Source details<br>Volume<br>Issue                                                                                                    | a series of large, flexible, complicated or ma<br>inds as part of a refinement pipeline that co<br>for which no reference structure is available<br>ilications, GLR leverages prior knowledge fr<br>structure.<br><b>s)</b> Cite<br>Algorithms<br>Ligand placement based on<br>method<br>Klei, Herbert E <sup>1</sup> ; Moriarty, N<br>Baldwin, Eric T; Pokross, Mal<br><sup>1</sup> Physical Biosciences Divisio<br>Berkeley, CA 94720, USA<br>English<br>Journal Article<br>figure 0<br>Acta Crystallographica Section<br>134-143. 1 Jan 2014.<br>70<br>1                                                                              | prior structures: the guided liga<br>igel W; Echols, Nathaniel; Terw<br>tt; Posy, Shana; Adams, Paul D<br>on, Lawrence Berkeley National<br>on D [Acta Crystallogr. Sect. D].                                                                                                    | and-replacement<br>illiger, Thomas C;<br>Laboratory,<br>Vol. 70, no. 1, pp. |
|   | In two situations: (f) modeling ligations: (f) modeling ligations: (f)                                                                               | a series of large, flexible, complicated or ma<br>inds as part of a refinement pipeline that co<br>for which no reference structure is available<br>it GLR offers an efficient way to complete t<br>lications, GLR leverages prior knowledge fr<br>structure.<br><b>s)</b> Cite<br>Algorithms<br>Ligand placement based on<br>method<br>Klei, Herbert E <sup>1</sup> ; Moriarty, N<br>Baldwin, Eric T; Pokross, Mal<br><sup>1</sup> Physical Biosciences Divisio<br>Berkeley, CA 94720, USA<br>English<br>Journal Article<br>figure 0<br>Acta Crystallographica Section<br>134-143. 1 Jan 2014.<br>70<br>1<br>134-143                    | prior structures: the guided lig:<br>igel W; Echols, Nathaniel; Terw<br>tt; Posy, Shana; Adams, Paul D<br>on D<br>on D [Acta Crystallogr. Sect. D].                                                                                                    | and-replacement<br>illiger, Thomas C;<br>Laboratory,<br>Vol. 70, no. 1, pp. |
|   | In two situations: (f) modeling ligations: (f) modeling ligation                                                                                                    | a series of large, flexible, complicated or ma<br>inds as part of a refinement pipeline that co<br>for which no reference structure is available<br>it GLR offers an efficient way to complete t<br>lications, GLR leverages prior knowledge fr<br>structure.<br><b>s)</b> Cite<br>Algorithms<br>Ligand placement based on<br>method<br>Klei, Herbert E <sup>1</sup> ; Moriarty, N<br>Baldwin, Eric T; Pokross, Mal<br><sup>1</sup> Physical Biosciences Divisio<br>Berkeley, CA 94720, USA<br>English<br>Journal Article<br>figure 0<br>Acta Crystallographica Section<br>134-143. 1 Jan 2014.<br>70<br>1<br>134-143<br>10              | prior structures: the guided lig:<br>ligel W; Echols, Nathaniel; Terw<br>tt; Posy, Shana; Adams, Paul D<br>on D<br>on D [Acta Crystallogr. Sect. D].                                                                                                    | and-replacement<br>illiger, Thomas C;<br>Laboratory,<br>Vol. 70, no. 1, pp. |
|   | In two situations: (f) modeling liga<br>structures and (ii) modeling liga<br>structure. Even in those cases i<br>bound ligand per asymmetric u<br>been placed. In all of these app<br>ligand placement in the current<br>Indexing (details<br>Subject<br>Title<br>Author<br>Language<br>Document type<br>Document feature<br>Publication title<br>Source details<br>Volume<br>Issue<br>Pagination<br>Page count<br>ISSN                                                                                                    | a series of large, flexible, complicated or ma<br>inds as part of a refinement pipeline that co<br>for which no reference structure is available<br>it GLR offers an efficient way to complete t<br>lications, GLR leverages prior knowledge fr<br>structure.<br><b>s)</b> Cite<br>Algorithms<br>Ligand placement based on<br>method<br>Klei, Herbert E <sup>1</sup> ; Moriarty, N<br>Baldwin, Eric T; Pokross, Mal<br><sup>1</sup> Physical Biosciences Divisio<br>Berkeley, CA 94720, USA<br>English<br>Journal Article<br>figure 0<br>Acta Crystallographica Section<br>134-143. 1 Jan 2014.<br>70<br>1<br>134-143<br>10<br>1399-0047 | prior structures: the guided lig:<br>ligel W; Echols, Nathaniel; Terw<br>tt; Posy, Shana; Adams, Paul D<br>on D<br>on D [Acta Crystallogr. Sect. D].                                                                                                    | and-replacement<br>illiger, Thomas C;<br>Laboratory,<br>Vol. 70, no. 1, pp. |

© 2023 Clarivate. Clarivate and its logo, as well as all other trademarks used herein are trademarks of their respective owners and used under license.

| PB<br>SFL                  | Publisher                    | Wiley-Blackwell, 111 River Street Hoboken NJ 🔕 07030-5774 United States                                                                                                    |  |  |
|----------------------------|------------------------------|----------------------------------------------------------------------------------------------------|--|--|
|                            | Subfile                      | Solid State and Superconductivity Abstracts (SO); METADEX (MD); Advanced<br>Polymers Abstracts (EP); Composites Industry Abstracts (ED); Engineered<br>Materials Abstracts, Ceramics (EC) |  |  |
| DOI<br>PD,YR<br>DREV<br>AN | DOI                          | http://dx.doi.org/10.1107/S1399004713030071                                                                                                    |  |  |
|                            | Publication date Jan 1, 2014 |                                                                                                    |  |  |
|                            | Date revised                 | 2014-03-01                                                                                                    |  |  |
|                            | Accession number             | 19016986                                                                                                    |  |  |
|                            | Document URL                 | http://search.proquest.com/professional/docview<br>/1506366343?accountid=137296                                                                                                    |  |  |
| FAV<br>UD                  | First available              | 2014-03-12                                                                                                    |  |  |
|                            | Updates                      | 2014-03-12                                                                                                    |  |  |
|                            | Database                     | ProQuest Materials Research Professional (1965 - current)                                                                                                    |  |  |
|                            |                              |                                                                                                    |  |  |

## **Search fields**

| Field Name <sup>1</sup>                                      | Field Code         | Example                                                                                  | Description and Notes                                                                                                    |
|--------------------------------------------------------------|--------------------|------------------------------------------------------------------------------------------|----------------------------------------------------------------------------------------------------|
| Abstract                                                     | AB                 | ab("modeling ligands")                                                                   | Use adjacency and/or Boolean operators to narrow search results.                                                                   |
| Abstract present                                             | ABANY              | "protein targets " AND abany(yes)                                                        | Add: AND ABANY(YES) to a query to limit retrieval to records with abstracts.                                                       |
| Accession number                                             | AN                 | or(10016086)                                                                             | A unique document identification number assigned by the information provider.<br>A record can display multiple accession numbers – |
| All fields                                                   | ALL                | all("reinforced concrete" NEAR/5<br>carbon)                                              | Searches all fields in bibliographic files. Use adjacency<br>and/or Boolean operators to narrow search results.                    |
| All fields + text                                            |                    | "reinforced concrete" N/5 carbon                                                         | Same as ALL field code: searches all fields in bibliographic<br>files.                                                             |
| Author <sup>2</sup><br>Author First Name<br>Author Last Name | AU<br>AUFN<br>AULN | au("posy, shana")<br>aufn(shana)<br>auln(posy)                                           | Includes all authors.<br>See also First author.                                                                                    |
| Author affiliation                                           | AF                 | af(Physical Biosciences Division,<br>Lawrence Berkeley National<br>Laboratory, Berkeley) |                                                                                                    |
| Cited author                                                 | CAU                | cau(thomas harris)                                                                       | Authors of cited works.                                                                                                    |
| Cited document title                                         | CTI                | cti("lithium titanate")                                                                  |                                                                                                    |
| Cited publication date                                       | CYR                | cyr(2009)                                                                                |                                                                                                    |
| Cited publication title                                      | CPUB               | cpub("biotechnology for biofuels")                                                       |                                                                                                    |
| Classification code <sup>2</sup>                             | CC                 | cc("electrical properties")                                                              | Not currently displayed                                                                                                    |
| Conference information                                       | CF                 | cf("offshore structures ")<br>cf(glasgow)<br>cf(sweden)<br>cf(2008)                      | Includes conference title, location, number, date.                                                                                 |
| Corporate author                                             | CA                 | ca(hoechst or schering)                                                                  |                                                                                                    |
| Date revised                                                 | DREV               | drev(20140101)<br>drev(>20111231)                                                        | Date that the Information provider revised the record.<br>Note that not all Providers identify a date of revision.                 |
| DOI                                                          | DOI                | doi("10.1007/s00707-013-0941-z")                                                         | Digital Object Identifier. Search the portion of the DOI that comes after http://dx.doi.org/.                                      |
| Document feature                                             | DF                 | df(graphs)                                                                               | Indicates presence in original article of availability of graphics, tabular data, illustrations, etc.                              |

<sup>&</sup>lt;sup>1</sup> Proquest Materials Research Professional is a 'meta-product'; it brings together multiple databases under a single search interface. All the fields listed here as being searchable and displayable may not be present in every one of these individual databases. <sup>2</sup> A Lookup/Browse feature is available for this field in the Advanced Search dropdown or in Browse Fields.

| Field Name <sup>1</sup>        | Field Code | Example                             | Description and Notes                                         |  |
|--------------------------------|------------|-------------------------------------|---------------------------------------------------------------|--|
|                                | TI         | ti("ligand placement based on prior | Includes Title, Alternate Title, Original Title, and Subtitle |  |
| Title only                     | TIO        | tio("nuclear data validation)       | Searches only the Title, not Subtitle or Alternate Title.     |  |
| Alternate title                | OTI        | oti(federleicht)                    | Usually the original, non-English title                       |  |
| Document type                  | DTYPE      | dtype("journal article")            |                                                               |  |
|                                |            |                                     | First name listed in Author field. It is included in Author   |  |
|                                |            |                                     | browse, but its position cannot be specified in the Author    |  |
|                                | FAU        |                                     | browse.                                                       |  |
|                                |            | <b>c</b> (") ( ) ( ) ( ) ( )        |                                                               |  |
| First author                   |            | Tau( Kiel, Herbert e )              | See also Author.                                              |  |
|                                |            | fav(20140312)                       | database on POD. It will not change regardless of how         |  |
|                                | FAV        | fav(>20121231)                      | many times the record is subsequently reloaded, as long       |  |
| First available                |            | fav(20120101-20120630)              | as the accession number does not change.                      |  |
|                                |            | ti(ligand?) AND                     |                                                               |  |
|                                | FDB        | fdb(materialsresearchprof)          | Useful in multi-file searches to isolate records from a       |  |
|                                |            |                                     | single file. FDB cannot be searched on its own; specify at    |  |
| From database <sup>3</sup>     |            | ti(ligand?) AND fdb(10000201)       | least one search term then AND it with FDB.                   |  |
| Identifier (keyword)           |            | If (Irrigation OR drainage)         |                                                               |  |
| ISBN                           | ISBIN      | ISDN(9780877035527)                 |                                                               |  |
| ISSN                           | ISSN       | issn(1399-0047)                     | Also retrieves electronic ISSNs                               |  |
| Issue                          | ISS        | iss(1)                              | Also searchable via the Look Up Citation tool                 |  |
|                                | 100        | 100(1)                              | Journal names only. For complete Publication name             |  |
|                                |            |                                     | types, use PUB.                                               |  |
|                                | JN, PUB    | jn(" acta crystallographica section |                                                               |  |
|                                |            | d ")                                | Displays in Publication title. Also searchable via the Look   |  |
| Journal title                  |            |                                     | Up Citation tool for Publication name.                        |  |
|                                | LA         |                                     | I he language in which the document was originally            |  |
| Language                       | NIT        | la(englisn)                         | published.                                                    |  |
| Number of pages                | PCT        | nt(lepint)                          |                                                               |  |
| Pagination                     | PG         | pg(134-143)                         | See also Start page                                           |  |
|                                | 10         | pad(20040501)                       |                                                               |  |
|                                |            | pad(2004-05-01)                     |                                                               |  |
|                                | PAD        | pad(>20101231)                      |                                                               |  |
| Patent application date        |            | pad(20110101-20110630)              | Displays in Patent information                                |  |
| Patent application number      | PA, PAT    | pa("10/840183")                     | Displays in Patent information                                |  |
| Patent assignee                | AP, PAT    | ap(tata)                            | Displays in Patent information                                |  |
| Patent publication country     | PC, PAT    | pc(us)                              | Displays in Patent information                                |  |
| Patent publication number      | PN, PAT    | pn(us/249222)                       | Patent publication number                                     |  |
| Publication title <sup>2</sup> | PUB        | nuh("acta crystallographica")       | Also soarchable via the Lock Un Citation tool                 |  |
|                                |            | publy acta crystallographica )      |                                                               |  |
| Publication type               | PT, STYPE  | pt("scholarly journals")            |                                                               |  |
|                                |            | vr(2015)                            | Single year or a range of years may be searched.              |  |
|                                | YR, PY     | yr(>2011)                           |                                                               |  |
| Publication year               |            | yr(2013-2014)                       | Displays in Publication date.                                 |  |
| Publisher                      | PB         | pb("wiley blackwell")               |                                                               |  |
| References                     | RF         | rf(Krause AND "climate protection") |                                                               |  |
|                                | PT. STYPE  | stype("conference papers &          |                                                               |  |
| Source type                    | , <b>_</b> | proceedings")                       | Searches references cited in the original document.           |  |
|                                | BACE       |                                     | Also searchable on the LOOK Up Citation page.                 |  |
| Start page                     | PAGE       | nage(134)                           | Displays in Pagination                                        |  |
| Subfile                        | SFL        | sfl(metadex)                        | The individual database(s) in which the record appears.       |  |

<sup>&</sup>lt;sup>3</sup> Click the "Field codes" hyperlink at the top right of the Advanced Search page. Click "Search syntax and field codes", then click on "FDB command" to get a list of database names and codes that can be searched with FDB.

| Field Name <sup>1</sup> | Field Code | Example                                | Description and Notes                                                                |
|-------------------------|------------|----------------------------------------|--------------------------------------------------------------------------------------|
|                         |            |                                        | Also searchable using two-letter codes.                                              |
| Subject                 | SU         | su(algorithms)                         |                                                                                      |
| Updates                 | UD         | ud(>20121231)<br>ud(20130101-20130630) | The date(s) the record was loaded as a result of an update provided by the supplier. |
| Volume                  | VO         | vo(70)                                 |                                                                                      |

## Search tools

Field codes are used to search document fields, as shown in the sample document. Field codes may be used in searches entered on the **Basic Search**, **Advanced Search**, and **Command Line** search pages. **Limit options**, **Look up lists**, and **"Narrow results by" filters** tools are available for searching. Some data can be searched using more than one tool.

## Limit options

Limit options are quick and easy ways of searching certain common concepts. Check boxes are available for:

### Peer reviewed

Short lists of choices are available for:

### Source type, Document type and Language

Date limiters are available in which you can select single dates or ranges for date of publication and updated.

## Lookup lists

You can browse the contents of certain fields by using Look Up lists in the fields drop-down for:

Author, Classification, Publication title, Subject

### "Narrow Results By" filters

When results of a search are presented, the results display is accompanied by a list of "Narrow results by" options shown on the right-hand panel. Click on any of these options and you will see a ranked list showing the most frequently occurring terms in your results. Click on the term to apply it to ("narrow") your search results. Narrow results by filters in this database include:

Peer reviewed, Source type, Publication title, Document type, Author, Subject, Classification, Language, Database, Publication date.

### Look up citation

If you need to trace a particular bibliographic reference, use the Look Up Citation feature. Find a link to this toward the top left of the Advanced Search page, or in the drop list under Advanced on any search form; click this and you will go to a page where you can enter any known details of the citation, including: Document title, Author, Publication title, ISSN, ISBN, Volume, Issue, Page, Publication date, DOI.

## **Document formats**

| Document Format           | Fields                                                                                                    | Online       | Export /<br>Download |
|---------------------------|----------------------------------------------------------------------------------------------------|--------------|----------------------|
| Brief view                | Title and Publication date.                                                                                   | $\checkmark$ |                      |
| Detailed view             | Same as Brief view plus a 3-line KWIC window.                                                                 | $\checkmark$ |                      |
| KWIC (Keyword in Context) | Detailed view plus all occurrences of your search terms, highlighted within the fields where the terms occur. | ✓            | ~                    |
| Preview                   | Title, Author, Publication title, Publisher, Volume, Issue, Pagination, Publication date, Abstract, Subject.  | $\checkmark$ |                      |
| Brief citation            | Bibliographic record minus Abstract and Indexing                                                              | $\checkmark$ | $\checkmark$         |
| Citation                  | Bibliographic record plus Indexing.                                                                           | √4           | $\checkmark$         |
| Citation / Abstract       | Complete bibliographic record                                                                                 | √4           | ✓                    |
| Custom                    | Choose the fields you want.                                                                                   |              | √5                   |

### **Terms & Conditions**

Dialog Standard Terms & Conditions apply.

Contact: **ProQuest Dialog Global Customer Support** Email: Customer@dialog.com Within North America **1 800 334 2564** Outside North America **00 800 33 34 2564** 

<sup>&</sup>lt;sup>4</sup> In Online-view mode, PQD gives access to two Document Formats only: *Brief citation*, and the 'most complete' format available. Depending on the database, or the amount of data available for a record, the most complete format may be any one of *Citation*, *Citation/Abstract*, *Full text*, or *Full text* – *PDF*.

<sup>&</sup>lt;sup>5</sup> Custom export/download format is available in the following mediums only: HTML, PDF, RefWorks, RTF, Text only.